# Setting up stock and news alerts

Never miss a trading or investing opportunity. See alerts right on your homepage and get notifications delivered to your email so you're always in the know about stock price fluctuations or when a stock reaches a specified price, etc.

You can set alerts for specific stocks or key news events, and specify when and how often you get your alerts.

> Let's Connect If you have questions call **1-888-776-6886**.

# Getting started on the Alerts page

- **1.** Sign in to <u>BMO InvestorLine</u>.
- 2. Hover over Quotes & Tools and select Alerts.

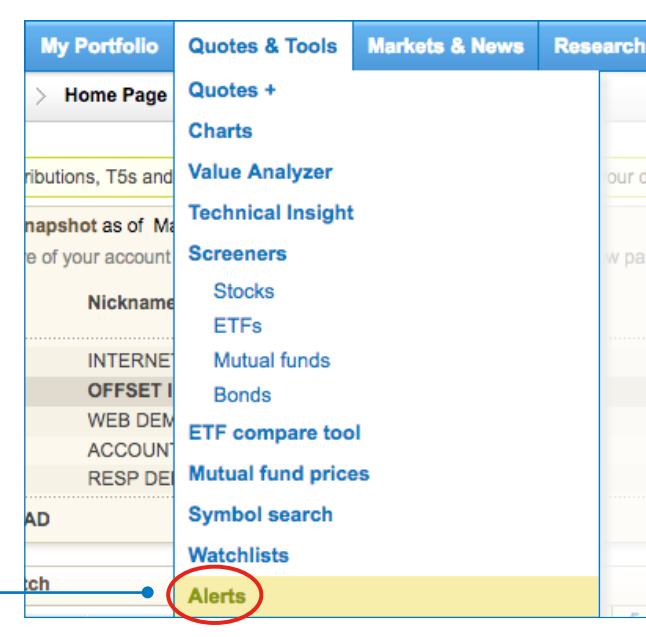

# BMO BMO BMO InvestorLine

#### Stock alerts Market alerts 2. Enter the symbol or company name of a security. Create a new alert for: Enter a symbol or company name 3. Set your alert triggers under the Price, News & research, or Technical alerts drop-down menus. Alert triggers - Price CAD or drops below \$ CAD Price rises above \$ CAD from prior close Changes \$ Changes 2.5% o from prior close Reaches a new 52-week high Crosses its 15 day moving average Changes 2.5% 🗢 faster than the S&P 500 since previous day's close Trading volume exceeds daily average by 50% Breakout sets a new high O for 1 week Daily price close End of week price summary

Technical alerts

Adding a stock alert 1. Go to the Stock alerts tab.

Alerts

#### 4. Click Save.

H News & research

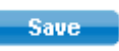

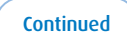

# Adding a market alert

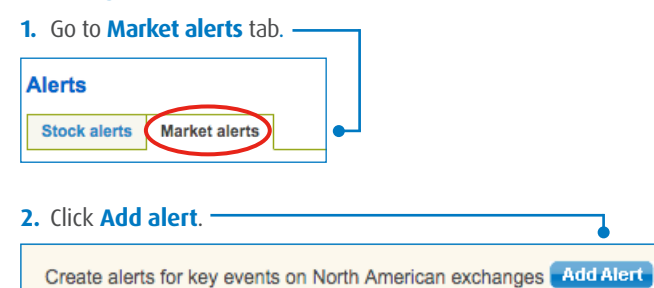

# **3.** Set your alert triggers.

| Description                                                                                                    | Frequency                 |           |
|----------------------------------------------------------------------------------------------------|---------------------------|-----------|
| Stocks on the move - Daily list of percentage<br>gainers & losers O on the NYSE O                                                                                                    | Morning: 9:30-10:30 am ET | Ouplicate |
| Most active stocks - List of most active stocks based on the volume of shares traded on the NYSE                                                                                                    | Morning: 9:30-10:30 am ET | 0         |
| Breakouts - Daily list of stocks with high volume that are trading above previous day's range on the NYSE o                                                                                                    | Delivered at market open  |           |
| New extremes - Daily list of stocks reaching a new:   52 week high Image: On the NYSE Image: On the NYSE < | Morning: 9:30-10:30 am ET | ٥         |
| Gaps - Daily list of stocks that have opened at least 1%<br>higher than the previous day's close on the<br>NYSE C                                                                                                    | Delivered at market open  |           |
| Stock split announcement - Daily list of splits on the NASDAQ, AMEX, NYSE and TSX exchanges                                                                                                    | Delivered at market open  |           |

### 4. Click Save.

Save

## Updating your alert profile

| 1. Look for Your a  | elerts profile and click Edit. – | , |
|---------------------|----------------------------------|---|
| Your alerts profile | Edit                             | • |
| Email address:      | bmodemo@bmo.com                  |   |
| Daily suspension:   | off                              |   |
| Vacation hold:      | off                              |   |

### 2. Enter your email address.

| bmodemo@bmo.com | Help |
|-----------------|------|
|                 |      |

### **3.** Choose how you want those alerts to look.

| Alert format            |
|-------------------------|
| HTML Sample             |
| Text Sample             |
| Abbreviated text Sample |

Save

#### 4. Choose when you want to receive notifications.

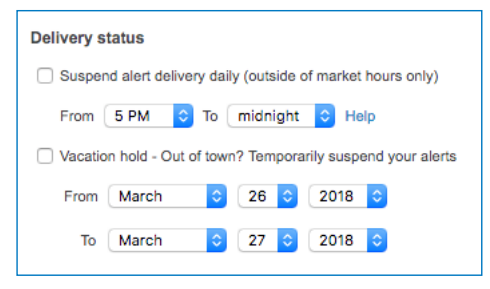

**5.** Click **Save**. You'll receive email notifications according to the preferences you set.

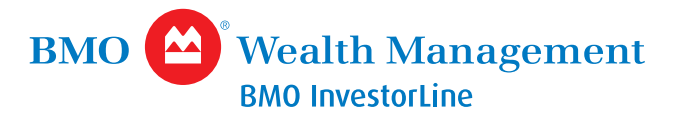

# Sign In